# Новый пользовательский интерфейс AudaPad Web

ВЕРСИЯ 1.0

OOO «АУДАТЭКС» RUTECH@AUDATEX.RU | +7 (495) 730 0770

# Содержание

| Новый пользовательский интерфейс для Менеджера дел       | 2 |
|----------------------------------------------------------|---|
| Открытие дела, созданного до перехода на новый интерфейс | 3 |
| Создание нового дела                                     | ł |
| Работа в деле                                            | ; |
| Страницы дела                                            | 5 |
| Страница расчета                                         | 3 |
| Сравнение расчетов                                       | ) |
| Передача дела11                                          | L |
| Принятие дела                                            | L |

## Новый пользовательский интерфейс для Менеджера дел

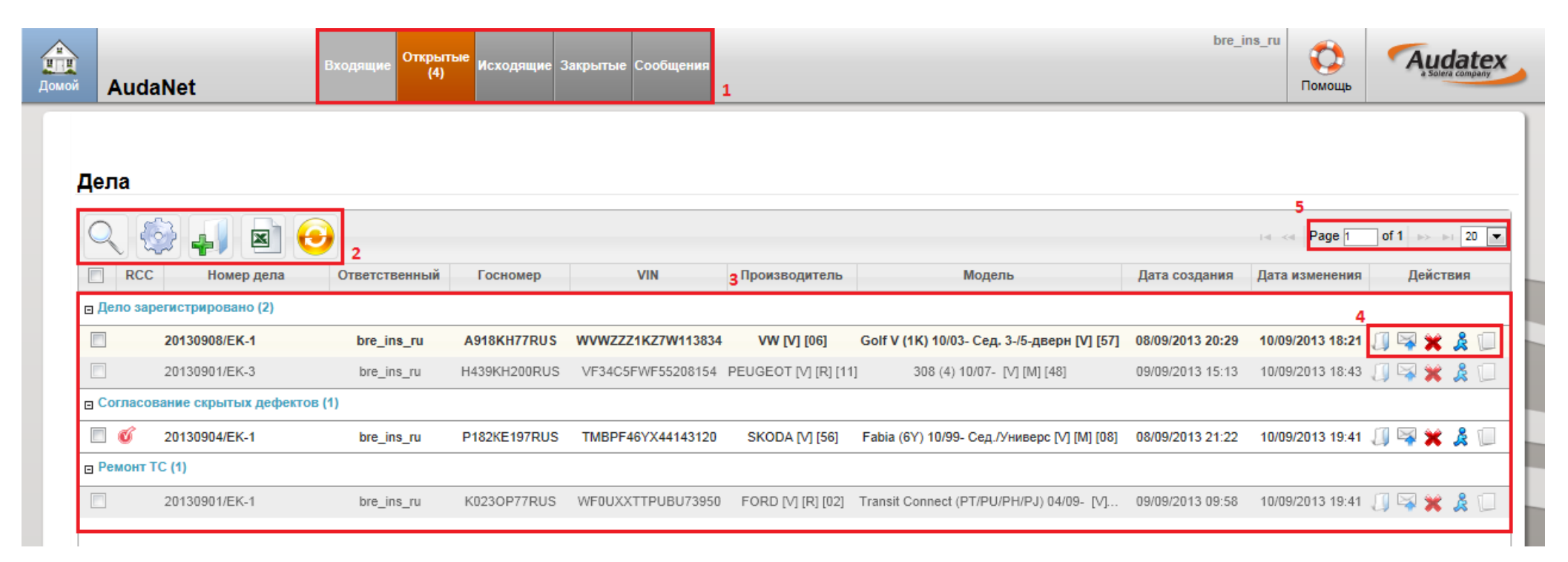

#### 1 – Папки с делами

- Входящие дела, полученные от внешних партнеров, после принятия переходят в папку Открытые
- Открытые дела, находящие в данный момент в работе
- Исходящие дела, отправленные внешним партнерам на согласование
- Закрытые обработанные и закрытые дела
- Сообщения сообщения, полученные при обработке дел, а также от внешних и внутренних контрагентов

#### 2 - Общие действия

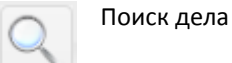

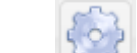

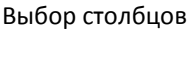

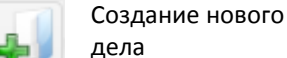

Экспорт списка дел в Excel

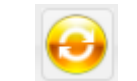

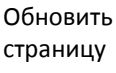

#### 3 – Список дел

СЛУЖБА ТЕХНИЧЕСКОЙ ПОДДЕРЖКИ АУДАТЭКС

8-495-730-07-70

8-800-250-56-34

Все дела сгруппированы относительно статуса, в котором они находятся. Изменить статус дела можно на странице «Расчет». При нажатии на соответствующее название столбца, дела будут отсортированы по этому столбцу.

4 – Действия с соответствующим делом

🗍 Открыть дело

Отправить дело внешнему партнеру

Закрыть дело

Переназначить дело внутри организации Создать копию дела

5 – Номер страницы и выбор, какое количество дел отображать на странице. Возможно отображение 20, 50 или 100 дел на одной странице.

## Открытие дела, созданного до перехода на новый интерфейс

| 130426.112220.0086 | ppt_insurer | A097AX197 | VW [V] [06] | Golf VI Variant (AJ5) 10/09- [V] [M] | 26/04/2013 13:22 | 26/04/2013 13:23 |  |
|--------------------|-------------|-----------|-------------|--------------------------------------|------------------|------------------|--|
|                    |             |           |             |                                      |                  |                  |  |

Чтобы открыть и редактировать дело, которое было создано до переход на новый интерфейс APW – нажмите кнопку 👘 🧾

Откроется диалоговое окно, в котором необходимо нажать кнопку «Конвертировать дело». Страница обновится и дело можно будет открыть двойным кликом или нажатием кнопки открытия дела:

Конвертировать дела можно по мере необходимости редактировать какоелибо из них.

#### Конвертировать дело

| Для продолжения работы с | делом, его необходимо конвертировать.     |   |
|--------------------------|-------------------------------------------|---|
| Номер дела               | 130426.112220.0086                        |   |
| Госномер                 | A097AX197                                 |   |
| VIN                      | X                                         |   |
| Производитель            | VW [V] [06]                               |   |
| Модель                   | Golf VI Variant (AJ5) 10/09- [V] [M] [E8] | - |
| Конвертировать дело      |                                           |   |

## Создание нового дела

- Поле, выделенное красным треугольником ( >), обязательно к заполнению
- Все остальные поля не обязательны к заполнению
- После заполнения необходимых значений – нажмите кнопку «Новое дело» для создания дела

| Новое дело      |             |             |                  |                 |
|-----------------|-------------|-------------|------------------|-----------------|
| • Номер дела    | 20130908/EK | -1          | ▶Госномер        | A918KH77RUS     |
| Номер полиса    | 20130908/EK |             | Время и дата ДТП | 01/09/2013      |
|                 |             |             |                  |                 |
| Идентифика      | ция ТС      |             |                  |                 |
| ► VIN           |             | WVWZZZIKZ7W | 113834           |                 |
| Производитель   |             |             |                  |                 |
| Модель          |             |             |                  |                 |
| Условный произв | одитель     |             | /                | Условная модель |
|                 |             |             |                  |                 |
| Новое дело      |             |             |                  |                 |
|                 |             |             |                  |                 |

## Работа в деле

1 — Список доступных страниц дела

 Таблица Журнала событий (аналогично старой версии)

3 — Журнал изменений статуса дела

4 – Журнал сообщений, связанных
 с делом: пользовательские
 сообщения, сообщения об
 отправке/принятии дела

5 — Отправить сообщение контрагенту

#### 6 – Операции с делом

-

Сохранить изменения Отправить дело внешнему партнеру

20130901/EK-3

∑ Дело

ഹ

2

0

63

T

....

+

ые дела

ные ТС

. счета

Расчёт

Переназначить дело внутри организации

Дело

Номер дела

AVDUC

**--**00 📿

New Status

Направление на ремонт

Дело зарегистрировано

Журнал сообщений

5

Creation Date 

Тема

Page 44 4 1 + ++

Send message

Page 44 4 1 > >>

Создано

Журнал событий

Последний раз изменено

20130901/EK-3

**Previous Status** 

Message

Дело зарегистрировано

Отправитель

Журнал изменений статуса дела

Евгений Комаров (bre ins ru)

Евгений Комаров (bre\_ins\_ru)

Получатель

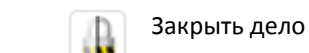

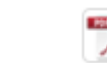

10.09.13 20:06 Направление на ремонт Направление на ремонт во вложении bre\_ins\_ru BRE Страховая Компания bre\_rep\_ru BRE СТОА

Статус дела

Госномер

Date

10.09.13 20:02

09.09.13 15:13

Sender

H439KH200RUS

Дата и время создания

Дата и время последнего изменения

Owner

bre\_ins\_ru

bre\_ins\_ru

Sender Organization

Статус дела

Организация

BRE Страховая Компания

BRE Страховая Компания

Создано

Печать PDF отчета

bre\_ins\_ru

Open

Дата и время

09.09.13 15:13

создания

Receiver 
Receiver Organization

09.09.13 15:13

10.09.13 20:02

Q

Помощь

Audatex

# Страницы дела

| Страницы                    | дела были опт<br>и отсутствии ни | тимизированы по количе<br>еобходимого (используе) | ству используе                    | МЫХ<br>ЛЯ ИЛИ    | Домой ЕК201                                                                                                    | 130730/2-13                                                                        | В                                   | ходящие Открытые Исходящие Закрытые Сообщения                                                                                                    |                              | bre_ins_ru    | золиць Solers containty |
|-----------------------------|----------------------------------|---------------------------------------------------|-----------------------------------|------------------|----------------------------------------------------------------------------------------------------|------------------------------------------------------------------------------------|-------------------------------------|----------------------------------------------------------------------------------------------------|------------------------------|---------------|-------------------------|
| блока пол                   | ей – обратитес                   | сь в техническую поддер                           | жку Аудатэкс.                     |                  | Депо           Данные дела           Данные дела           Данные ТС           Данные ТС           Стоямость           Поскланение           Парачетры           Парачетры | Идентис<br>VIN<br>Аианізаот<br>Произеодите:<br>Модель<br>Коды модель<br>Примечания | фикация ТС<br>ry<br>ль<br>ных опций | Для этого производителя доступен VIN запрос.<br>Т M B P R 4 6 ¥ X 4 4 1 4 5 1 2 0<br>[SKODA [V] [56]<br>Fabia (6Y) 10/99- Сед./Универс [V] [M] [08]<br>B4D8F2F4G3J2J8J9K2K3K6L7MLN7F3Q1Q3Q6Q7R3S30 | 3anpoc VIN<br>2¥4            | •             |                         |
| ин<br>Домой ЕК2013          | 0730/2-13                        | эдящие Открытые Исходящие Закрытые Сообщения      |                                   | bre_i            | ins_ru                                                                                                    | Audatex                                                                            | TC                                  |                                                                                                    |                              |               |                         |
| Дело                        | Данные дела                      |                                                   |                                   |                  | <b>;</b>                                                                                                    | 🌲 🔔 👗                                                                              |                                     |                                                                                                    |                              |               |                         |
| 🗇 Данные дела               | Описание дела                    |                                                   |                                   |                  |                                                                                                    |                                                                                    |                                     |                                                                                                    |                              |               |                         |
| Идентификация               | Номер дела                       | EK20130730/2-13                                   | Номер убытка                      | EK20130730/2-13  |                                                                                                    |                                                                                    |                                     |                                                                                                    |                              |               |                         |
| Данные ТС                   | Время и дата ДТП                 | 01/09/2013 07:25 PM                               | Тип дела                          |                  |                                                                                                    |                                                                                    |                                     |                                                                                                    |                              |               |                         |
| Стоимость работ             | Тип страховки                    | KACKO                                             | Причина повреждения               | Повреждение отск | очившим предметом                                                                                                    | •                                                                                  |                                     |                                                                                                    |                              |               |                         |
| Описание повреждений        | Номер заказ-наряда               | EK20130730/2-13                                   | Предельная сумма затрат на ремонт | 300000           |                                                                                                    |                                                                                    |                                     |                                                                                                    |                              |               | Далее                   |
| <b>Параметры</b><br>расчета | Полная гибель                    | Да 🗍<br>Нет 🗹                                     | Комментарий                       |                  |                                                                                                    |                                                                                    |                                     |                                                                                                    |                              | (U            |                         |
| Расчёт                      |                                  |                                                   | L                                 |                  |                                                                                                    |                                                                                    | o TC                                |                                                                                                    |                              |               |                         |
| <b>н</b> Сравнение          | Данные страхового і              | полиса                                            |                                   |                  |                                                                                                    |                                                                                    |                                     | A123AE197                                                                                                    | Страна регистрации           | RU            | •                       |
| Впожения                    | Номер полиса                     | EK20130730                                        | Франшиза                          | 10000            |                                                                                                    |                                                                                    |                                     | 01/09/2010                                                                                                    | Стоимость возмещения         | 250000        |                         |
|                             | Дата начала действия полиса      | 30/07/2013                                        | Дата окончания действия полиса    | 30/07/2014       | l                                                                                                    |                                                                                    | е возмещение                        | 250000                                                                                                    | Остаточная стоимость         | 290000        | =                       |
|                             | Имя страхователя                 | Аркадий                                           | Фамилия страхователя              | Сидоров          |                                                                                                    |                                                                                    |                                     |                                                                                                    |                              |               |                         |
|                             | Компания-страхователь            |                                                   | Комментарий                       |                  |                                                                                                    | *                                                                                  | ) TC                                |                                                                                                    |                              |               |                         |
|                             |                                  |                                                   |                                   |                  |                                                                                                    | ~                                                                                  |                                     | Хорошее                                                                                                    | Последний технический осмотр | 10/04/2013    | 1                       |
|                             | Телефон                          | +7 495 7300770                                    |                                   |                  |                                                                                                    | -                                                                                  | . щих владельцев                    | 0                                                                                                    | Комментарий                  |               | A .                     |
|                             | Назад                            |                                                   |                                   |                  |                                                                                                    | Далее                                                                              |                                     |                                                                                                    |                              |               | <b>v</b>                |
|                             |                                  |                                                   |                                   |                  | Бложения                                                                                                    | Подроб                                                                             | и<br>ные сведени                    | 19 0 TC                                                                                                    |                              |               |                         |
|                             |                                  |                                                   |                                   |                  |                                                                                                    | Тип ТС                                                                             |                                     | Легковой автомобиль                                                                                                    | Источник пробега             | Считано       |                         |
|                             |                                  |                                                   |                                   |                  |                                                                                                    | Пробег                                                                             |                                     | 53098                                                                                                    | Единица                      | Км            |                         |
|                             |                                  |                                                   |                                   |                  |                                                                                                    |                                                                                    |                                     |                                                                                                    | Цвет ТС                      | Черный        |                         |
|                             |                                  |                                                   |                                   |                  |                                                                                                    | Donumer 6e                                                                         |                                     | 4                                                                                                    | Canon                        | Popion        |                         |
|                             |                                  |                                                   |                                   |                  |                                                                                                    | . одушек ое                                                                        |                                     | ۲<br>                                                                                                    | _ 001001                     | ocnop         |                         |
|                             |                                  |                                                   |                                   |                  |                                                                                                    | Наза                                                                               | А                                   |                                                                                                    |                              |               | Далее                   |
|                             |                                  | СЛУЖБА ТЕХН                                       | ИЧЕСКОЙ ПОДДЕР                    | РЖКИ АУД         | АТЭКС                                                                                                    |                                                                                    | 8-495-7                             | 730-07-70 8-800-250                                                                                                    | -56-34                       | RUTECH@AUDATE | <u>x.ru</u> 6           |

#### Знаете ли вы?

На странице «**Стоимость работ**» есть поле <u>Контракты</u> или Партнерство. В контракт могут зашиваться **фиксированные стоимости механических и окрасочных работ**, а также **дополнительные коды** в соответствии с договорными условиями с партнером. Система не позволит изменить стоимость работ при выбранном контракте.

| ерикана<br>Сомой | 20130904                | 4/EK-1             | Входящие Отхрытые Исходящие Закрытые Сообщения |                   | bre_ins | ги орани Каналании Каналании К |
|------------------|-------------------------|--------------------|------------------------------------------------|-------------------|---------|----------------------------------------------------------------------------------------------------|
| Σ                | Цело                    | Стоимость работ    | г                                              |                   |         |                                                                                                    |
| ም<br>የ           | Данные дела             | Договорные усл     | товия                                          |                   |         |                                                                                                    |
| <b>a</b>         | Идентификация<br>ГС     | Контракты          | BRE СТОА - Договорные условия между СК и       | СТОА              | •       |                                                                                                    |
| <b>e</b>         | <b>Данные ТС</b>        | Метод окраски      | Производитель                                  | Единица           | за час  | a                                                                                                    |
| 30               | Стоимость работ         | Стоимость работ 1  | 950                                            | Стоимость окраски | 1 050   |                                                                                                    |
| 1                | Описание<br>повреждений | Стоимость работ 2  | 950                                            | Стоимость работ 3 | 950     |                                                                                                    |
| 7                | Параметры<br>расчета    | Дополнительны      | іе коды                                        |                   |         |                                                                                                    |
|                  | Расчёт                  | Код                | Описание                                       | Единица           | Значени | e                                                                                                    |
| •                | Сравнение               | 20                 | Общая скидка от стоимости запчастей            | %                 | 5       |                                                                                                    |
|                  | Вложения                | Дополнительный код |                                                | Удалить           |         |                                                                                                    |
|                  |                         |                    |                                                |                   |         |                                                                                                    |
|                  |                         |                    |                                                |                   |         |                                                                                                    |
|                  |                         |                    |                                                |                   |         |                                                                                                    |
|                  |                         |                    |                                                |                   |         | I                                                                                                    |
|                  |                         |                    |                                                |                   |         | Далее                                                                                                    |

## Страница расчета

1 – Новое поле «Этап», обозначающее статус дела.

 - кнопка позволяет изменять имя соответствующего расчета для удобства согласования

3 – открыть PDF с калькуляцией

4 — на любой странице доступна печать PDF отчетов. По умолчанию доступны несколько отчетов по умолчанию и индивидуальные отчеты (если есть) — расчет, акт осмотра, заключение о стоимости ремонта и полный отчет, который, например, может использоваться в качестве фототаблицы.

| <b>П</b><br>Іомой | 2013090                 | B/EK-1                     | Входящие Открытые Исхо       | дящие Закрытые | Сообщения   |                 |                 |                 | bre_ins_ru       | - Solera    | atex  | • |
|-------------------|-------------------------|----------------------------|------------------------------|----------------|-------------|-----------------|-----------------|-----------------|------------------|-------------|-------|---|
|                   | 5                       | Deeux                      |                              |                |             |                 |                 |                 |                  |             |       | 1 |
| Σ                 | Дело                    | Расчет                     |                              |                |             |                 |                 |                 |                  | A 🕹 👬       |       |   |
| ም                 | Описание дела           | Статус дела                |                              |                |             |                 |                 |                 |                  |             |       |   |
| 2                 | Полис                   | Этап                       | Принят на осмо               | отр            |             | •               |                 |                 |                  |             |       |   |
| <b>B</b>          | Идентификация<br>ТС     | Список расчет              | OB                           |                |             |                 |                 |                 |                  |             |       |   |
| <b>a</b> 1        | Данные ТС               | Дата                       |                              | Пользователь   | Общая сумма | Итого за ремонт | Итого за работы | Итого за детали | Итого за окраску | Упр. номера | PDF = |   |
| 30                | Стоимость<br>работ      | 6 -                        | чет СК 1 09.09.13 09:47:23   | bre_ins_ru     | 123 185     | 123 185         | 9 215           | 106 305         | 7 665            | 90/0        | Ð     |   |
| <i>P</i>          | Описание<br>повреждений | 7 - 📝 📝 Facu<br>2          | чет СК 2 09.09.13 09:54:16 ┥ | bre_ins_ru     | 123 185     | 123 185         | 9 215           | 106 305         | 7 665            | 90/0<br>3   |       |   |
| ٦                 | Параметры<br>расчета    | Проверка прав              | вил AudaAudit                |                |             |                 |                 |                 |                  |             |       |   |
|                   | Расчёт                  | Записи не найдены.         |                              |                |             |                 |                 |                 |                  |             |       |   |
| •                 | Сравнение               | Дата<br>Записи не найдены. | Описание                     |                | 1           | Іользователь    |                 |                 | Ти               | Π           |       |   |
|                   | Вложения                | L                          |                              |                |             |                 |                 |                 |                  |             |       |   |

Для этого нажмите кнопку 梵

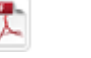

Выберите «Полный отчет» в формате печати. В блоках отметьте только Вложения. Проверьте остальные настройки.

Нажмите «Создать отчет в PDF», чтобы получить фототаблицу.

|                      | /                        |   |                                                                                                    |
|----------------------|--------------------------|---|----------------------------------------------------------------------------------------------------|
| Print                |                          |   |                                                                                                    |
| Формат печати        | Полный отчет             | Г |                                                                                                    |
| Расчёт               | 8 - 08.09.2013           |   | AV Met - Promotion and address of                                                                                                    |
| Блоки                |                          |   | A MARTINE AND THE REAL PROPERTY AND THE REAL PROPERTY AND THE REAL |
| 🗆 Данные дела 🛛 Д    | анные о ДТП              |   |                                                                                                    |
| 🗆 Описание дела 🗖 С  | ΤΟΑ                      |   |                                                                                                    |
| 🗆 СК 🗌 уе            | hicleidentification      |   |                                                                                                    |
| 🗆 vehicledata 🛛 🗆 ve | hicledetails             |   |                                                                                                    |
| 🗆 engine 📃 P         | асчеты                   |   |                                                                                                    |
| Вложения             |                          |   |                                                                                                    |
| Сохранить отчёт      | Не сохранять             | • |                                                                                                    |
| Название файла       | 20130904/EK-1_130910.pdf |   |                                                                                                    |
| Создать отчет в PDF  | Отмена                   |   |                                                                                                    |
|                      |                          |   | 22.01 jog                                                                                                    |
|                      |                          |   |                                                                                                    |
|                      |                          |   | 💾 🚔   🔶 💺 🧵 (1 из 2)   💳 🕂   Д                                                                                                    |
|                      |                          |   |                                                                                                    |
|                      |                          |   |                                                                                                    |

### Сравнение расчетов

А

Σ

∂ √

**(** 

00

r

+

20130904/EK-1

Сравнение

08.09.13 22:35:59 bre ins

Для сравнения двух расчетов необходимо:

- Выбрать оригинальную калькуляцию, которая будет сравниваться. Для этого необходимо нажать на дату нужной калькуляции (1)
- Выбрать калькуляцию, с которой будет идти сравнение (колонка «Сравнить» (2))
- Нажать кнопку Выполнить сравнение

тоимость рабо

Стоимость окраски Затраты на ремонт без НДО

Норматив на окраску Стоимость н/ч Дата цен на s/ч

Пересчет с Валютный курс

Іодель

Подтип

|                         |                                    | 10                  |               |            |                 |                 |                             | 🛃 💐 🌺 🦓 T        |
|-------------------------|------------------------------------|---------------------|---------------|------------|-----------------|-----------------|-----------------------------|------------------|
| Описание дела           | Изменения                          | 9                   |               |            |                 |                 |                             |                  |
|                         | Сравнить?                          | Дата                | Пользователь  | Общий итог | Итого за ремонт | Итого за работы | Итого за детали             | Итого за окраску |
| Полис                   |                                    | 08.09.13 21:32:06   | bre_ins_ru    | 107 952    | 107 952         | 8 170           | 91 172                      | 8 610            |
| Идентификация           |                                    | 08.09.13 22:15:30   | bre_ins_ru    | 107 952    | 107 952         | 8 170           | 91 172                      | 8 610            |
| тс                      |                                    | 08.09.13 22:24:14   | bre_ins_ru    | 91 931     | 91 931          | 10 640          | 73 208                      | 8 085            |
| Ланные ТС               |                                    | 08.09.13 22:27:21   | bre_ins_ru    | 7 205      | 7 205           | 2 375           | 0                           | 4 830            |
|                         |                                    | 08.09.13 22:29:23   | bre_ins_ru    | 25 980     | 25 980          | 2 660           | 17 965                      | 5 355            |
| Стоимость               |                                    | 08.09.13 22:32:33   | bre_ins_ru    | 25 980     | 25 980          | 2 660           | 17 965                      | 5 355            |
|                         | V 2                                | 08.09.13 22:33:36   | bre_ins_ru    | 25 980     | 25 980          | 2 660           | 17 965                      | 5 355            |
| Описание<br>повреждений |                                    | 08.09.13 22:35:59 1 | bre_ins_ru    | 7 205      | 7 205           | 2 375           | 0                           | 4 830            |
| Вложения                | 08.09.13 22:35:5                   | 59 bre_ins_ru       |               |            |                 |                 | 08.09.13 22:33:36 bre_ins_r | ru               |
|                         | Упр. ном                           | vep                 | Описание      |            | Вид ремонта Р   | П Стоимость     | Вид ремонта                 | РП Стоимость     |
|                         | Категория:1:Ст                     | андартные параметры |               |            |                 |                 |                             | 17985            |
|                         |                                    | CTOWNOTE OBOT       |               |            |                 | 2375            |                             | 2660             |
|                         | bre_in                             |                     | Idatex        |            |                 | 4830            |                             | 5355             |
|                         |                                    | Помощь              | alera company |            |                 | RUR             |                             | 20000            |
|                         |                                    |                     |               |            |                 |                 |                             | EUR              |
|                         |                                    | 🔲 🐳 🎎               | A 📆 🗋 🚃       |            |                 |                 |                             |                  |
|                         |                                    |                     |               | 1/         | 1               | 1               | 10                          |                  |
| 08.09.13                | 22:33:36 bre_ins_ru                | u                   |               |            |                 |                 |                             | Далее            |
| ость Е                  | Вид ремонта                        | РП Стоимость        |               |            |                 |                 |                             |                  |
|                         |                                    |                     |               |            |                 |                 |                             |                  |
| ом вокру облас          | ли,                                | 17965               |               |            |                 |                 |                             |                  |
| 08.09.13<br>ость        | 22:33:36 bre_ins_ru<br>Зид ремонта | и РП Стоимость      |               | ,          | ٦r              | 16              | 1/                          | Далее            |

были изменены в оригинальной калькуляции

2. Поля, выделенные красным цветом, - позиции, которые были исключены из оригинальной калькуляции

3. Добавленные записи – позиции, добавленные к оригинальной калькуляции

1425 950 КАПОТ 15.0 Добавленные записи 08.09.13 22:33:36 bre\_ins\_ru Описание Вид ремонта Стоимост Упр. номер 475 665 1520 KANOT - C/Y 55 22 19 0 КАПОТ - ЗАМЕНИТЬ (КАПОТ СНЯТ) 55 22 55 50 КРЫЛО П Л - С 50 55 19 D КАПОТ 13368 крыло г 5172 Палее

СЛУЖБА ТЕХНИЧЕСКОЙ ПОДДЕРЖКИ АУДАТЭКС

SKODA FABIA

CLASS

## Передача дела

• Для передачи дела внешнему партнеру нажмите кнопку 🧖 на любой странице дела

- Для передачи дела коллеге внутри Вашей организации нажмите кнопку •
- Теперь при наборе номера учетной записи или имени, указанного в Аудатэкс для учетной ٠ записи, в поле Получатель система предложит автоматическое заполнение.
- Так же можно воспользоваться адресной книгой кнопка Поиск •
- В соответствующем поле укажите необходимые комментарии для контрагента. ٠

| Отправить д | ело                                                                                        | ×        |
|-------------|--------------------------------------------------------------------------------------------|----------|
| Получатель  | bre_rep_ru<br>Кассерин Юрий                                                                | Поиск    |
| Калькуляции | <ul> <li>все (s)</li> <li>не высылать</li> <li>последний</li> <li>выбранные (0)</li> </ul> |          |
| Вложения    | <ul> <li>Все (4)</li> <li>Оне высылать</li> </ul>                                          |          |
| Комментарий |                                                                                            | <u>^</u> |
|             |                                                                                            | Ψ.       |

| Принятие дела                                                                                                    | Отправить Отмена                                                                                                    |
|----------------------------------------------------------------------------------------------------|----------------------------------------------------------------------------------------------------|
| Дела, полученные от внешних<br>партнеров попадают в папку Входящие<br>(1)                                                                | Входящие<br>Домой         Входящие<br>(1)         Открытые         Исходящие         Закрытые         Сообщения           1         1         1         1         1         1         1         1         1         1         1         1         1         1         1         1         1         1         1         1         1         1         1         1         1         1         1         1         1         1         1         1         1         1         1         1         1         1         1         1         1         1         1         1         1         1         1         1         1         1         1         1         1         1         1         1         1         1         1         1         1         1         1         1         1         1         1         1         1         1         1         1         1         1         1         1         1         1         1         1         1         1         1         1         1         1         1         1         1         1         1         1         1         1         1         1         1                                                                                                    |
| Входящее дело доступно только для<br>чтения. Можно просмотреть расчеты и<br>вложения. Для редактирования дела<br>необходимо его принять. | Дела<br>С С Номер дела Этап Ответственный Госномер VIN Производитель Модель Дата создания Дата изменения Действия<br>Принят на осмотр (1)                                                                                                    |
| В списке задач:                                                                                                    | 20130909/ЕК-2         Принят на осмотр         bre_ins_ru         K103KO199RUS         WVW23JK312J323K42         10/09/2013 09:50         10/09/2013 09:50         10/09/2013 09:50         10/09/2013 09:50         10/09/2013 09:50         10/09/2013 09:50         10/09/2013 09:50         10/09/2013 09:50         10/09/2013 09:50         10/09/2013 09:50         10/09/2013 09:50         10/09/2013 09:50         10/09/2013 09:50         10/09/2013 09:50         10/09/2013 09:50         10/09/2013 09:50         10/09/2013 09:50         10/09/2013 09:50         10/09/2013 09:50         10/09/2013 09:50         10/09/2013 09:50         10/09/2013 09:50         10/09/2013 09:50         10/09/2013 09:50         10/09/2013 09:50         10/09/2013 09:50         10/09/2013 09:50         10/09/2013 09:50         10/09/2013 09:50         10/09/2013 09:50         10/09/2013 09:50         10/09/2013 09:50         10/09/2013 09:50         10/09/2013 09:50         10/09/2013 09:50         10/09/2013 09:50         10/09/2013 09:50         10/09/2013 09:50         10/09/2013 09:50         10/09/2013 09:50         10/09/2013 09:50         10/09/2013 09:50         10/09/2013 09:50         10/09/2013 09:50         10/09/2013 09:50         10/09/2013 09:50         10/09/2013 09:50         10/09/2013 09:50         10/09/2013 09:50         10/09/2013 09:50         10/09/2013 09:50         10/09/2013 09:50         10/09/2013 09:50         10/09/2013 09:50         10/09/2013 09:50 |

Для принятия дела необходимо нажать

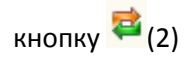

Чтобы отклонить дело, необходимо нажать кнопку 👎 (3)

СЛУЖБА ТЕХНИЧЕСКОЙ ПОДДЕРЖКИ АУДАТЭКС